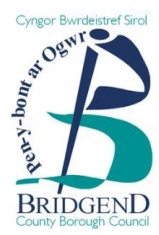

# A step-by-step guide to registering on Constructionline

BCBC uses a verified construction supplier scheme called Constructionline. All individuals or companies who wish to tender for our Works tender opportunities must be registered with Constructionline and provide their registration number as part of their tender response.

If you wish to respond to any works opportunities advertised, you will need to register using the following steps:

## <u>Step 1</u>

- Go to https://www.constructionline.co.uk
- Click the 'Sign up' drop down menu in the righthand corner and select 'Supplier membership'.

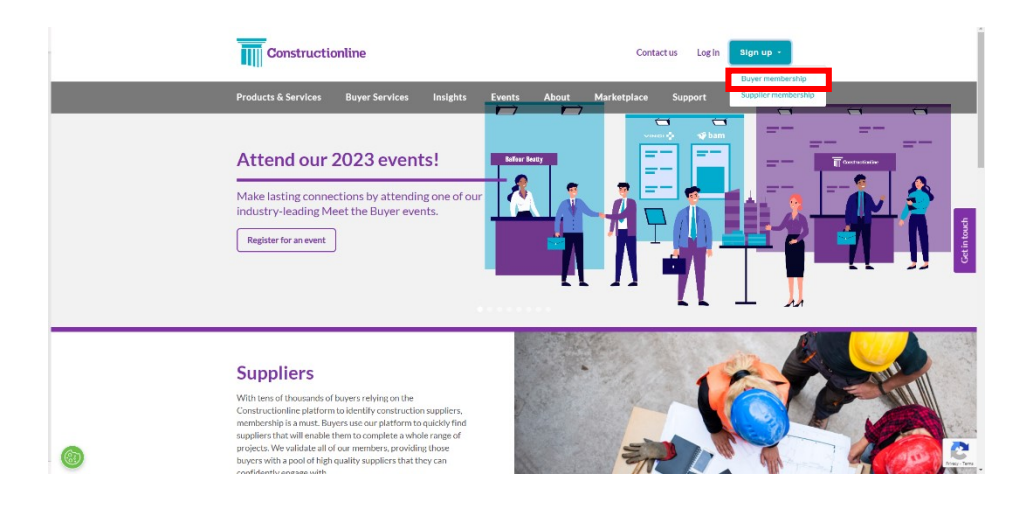

### <u>Step 2</u>

• Fill out all the information required & click 'Next' in the bottom righthand corner.

| Greatructionine                                                                        |                     |
|----------------------------------------------------------------------------------------|---------------------|
| Sign up for Constructionline                                                           |                     |
| S Yor Deals                                                                            | O turba O treat     |
| Vice Deballs<br>Please rate your deballs below<br>~~~~~~~~~~~~~~~~~~~~~~~~~~~~~~~~~~~~ | •<br>•              |
| Envi Fint None                                                                         | _                   |
| Set of the                                                                             |                     |
| Drew Contact Number                                                                    |                     |
| and the same                                                                           | and the same        |
| Bitter Bisal Address                                                                   | Erter-Bnail Address |
| What is your Registered/Legal company name?                                            |                     |
| Enter Company Norm                                                                     |                     |
| Deas your sompany have ad ifferent trading name?                                       |                     |
| Downfordgrows<br>Arcynerogistend wich Gregorie Hessel<br>8 Yau O no                    |                     |
|                                                                                        | <b>0</b> × 2×7      |
|                                                                                        |                     |
|                                                                                        |                     |
|                                                                                        |                     |

## <u>Step 3</u>

• If you said 'Yes' to being Companies House registered, you will be asked to provide your companies house number. Fill in the box & click 'Search'.

| Constructionline                                                                      |                                |             |
|---------------------------------------------------------------------------------------|--------------------------------|-------------|
| Sign up for Constructionlin                                                           | ne                             |             |
| 1 Your Details                                                                        | Your Plan                      | 3 Payment   |
| Companies House Lookup                                                                |                                |             |
| Please search using your registered company numb<br>e.g. 01234567, SC123456, NI123456 | SEARCH                         |             |
| Is your main company address the same as y<br>• YES O NO                              | our registered office address? |             |
| 🚱 Back                                                                                |                                | O YOUR PLAN |

## <u>Step 4</u>

• The search will populate your Companies House details. Select 'Yes' or 'No' to the question about the company address. Click 'your plan' in the bottom righthand corner.

| Constructionline                                                                           | Constructionline                                                 |
|--------------------------------------------------------------------------------------------|------------------------------------------------------------------|
| Sign up for Constructionline                                                               | Sign up for Constru                                              |
| 1 Yaar Dhalk () Yaar Zim () Feynest                                                        | 1 Year Details                                                   |
| Companies House Lookup<br>Peak-seachusing your nejške ed conserv number<br>Escance         | Companies House Lookup<br>Please search using your registered of |
| Company server big/down of office address<br>Company registration tember:<br>Company type: | Company numeri<br>Company registration number<br>Company type:   |
| 5 anar                                                                                     | 5 anser                                                          |
| Is your main company address the same as your registered effice address?                   | Is your main company address th                                  |
| © truck #1.4K                                                                              | © Back                                                           |
|                                                                                            |                                                                  |

### <u>Step 5</u>

• Fill in your reason for Sign up in the box that pops up. Click 'Confirm in the bottom righthand corner.

|   | TTT Constructionline                                                                            |
|---|-------------------------------------------------------------------------------------------------|
|   | Sign up for Constructionline                                                                    |
|   | The Original  The The The Original                                                              |
|   | eacon for Sign up<br>aastelli at the rasses for your decisions salps as Select as ration below. |
| [ | ۰ (۲۰۰۰)                                                                                        |
|   | ar y n'h andré Sula ne sa più y kalana andre su al K<br>Dalagety e new sort                     |
|   | EANER, EXPERIE                                                                                  |
|   | C read                                                                                          |
|   |                                                                                                 |
|   | C                                                                                               |

## <u>Step 6</u>

• Fill out your business type, number of employees and annual turnover. Then select your preferred level of membership using the tick boxes at the bottom of the page.

| Sign up for Constructionline                                                                                                    |                                                                    |                                                                                                    |                                                                                                    |                                                                             |                                                                               |
|----------------------------------------------------------------------------------------------------|--------------------------------------------------------------------|----------------------------------------------------------------------------------------------------|----------------------------------------------------------------------------------------------------|-----------------------------------------------------------------------------|-------------------------------------------------------------------------------|
| S for Deriv                                                                                                    | - 0                                                                | terter                                                                                                    |                                                                                                    |                                                                             | 0                                                                             |
| That legen of load measure you?<br>Or insize                                                                                                    | -                                                                  |                                                                                                    |                                                                                                    |                                                                             |                                                                               |
| The matrix and cover to you have in total?<br>Reconstruction (provide incover which they<br>Design of particular the of pointers, recognize<br>Design of particular the<br>Design of particular<br>Design of particular<br>Design of particular<br>Design of the memory                                                                                                    | income de                                                          |                                                                                                    |                                                                                                    |                                                                             |                                                                               |
| e                                                                                                    |                                                                    |                                                                                                    |                                                                                                    |                                                                             |                                                                               |
| Prese adaptive for the season of the season of the season | -                                                                  |                                                                                                    |                                                                                                    |                                                                             |                                                                               |
| Please select your Hembership Level:                                                                                                    | 0                                                                  | 0                                                                                                    | 0                                                                                                    | 0                                                                           | 0                                                                             |
| Банастарина силато перетрана со ил<br>населенита враганска и Арасански ила<br>населенита врага со секоната ил<br>населенита и така<br>населенита на така                                                                                                    | terimiane.<br>Teriminane<br>Teriminane<br>teriminane<br>teriminane | Berariasare<br>solata<br>asiata<br>biotean<br>distante<br>asiatasi<br>asiatasi<br>asiata<br>asiatasi<br>asiata<br>asiata<br>asiata<br>asiata<br>asiata | Reservation<br>Mathematics<br>Developments<br>approximation<br>approximation<br>approxi | An an Talakin<br>Anna<br>Anna<br>Anna<br>Anna<br>Anna<br>Anna<br>Anna<br>An | An or failents<br>Anna<br>Anna<br>Anna<br>Anna<br>Anna<br>Anna<br>Anna<br>Ann |
| Verflassler Heikins                                                                                                    |                                                                    |                                                                                                    |                                                                                                    |                                                                             |                                                                               |
| 3er0+020                                                                                                    |                                                                    | •                                                                                                    | •                                                                                                    | •                                                                           | •                                                                             |
| VOI CONFINITION                                                                                                    | 0                                                                  | •                                                                                                    | •                                                                                                    | •                                                                           | •                                                                             |
| owity.                                                                                                    | 0                                                                  | •                                                                                                    | •                                                                                                    | •                                                                           | •                                                                             |
| Preca                                                                                                    | 0                                                                  | •                                                                                                    | •                                                                                                    | •                                                                           | •                                                                             |
| 0.00                                                                                                    | 0                                                                  | •                                                                                                    | •                                                                                                    | •                                                                           | •                                                                             |
| Cripter/Providency                                                                                                    | 0                                                                  | -                                                                                                    | •                                                                                                    | •                                                                           | •                                                                             |
| meth Sandy                                                                                                    | 0                                                                  | -                                                                                                    | •                                                                                                    | •                                                                           | •                                                                             |
| Defensele Mangeleri                                                                                                    | 0                                                                  |                                                                                                    |                                                                                                    | •                                                                           | •                                                                             |
| to a begrund in covery                                                                                                    | 0                                                                  |                                                                                                    |                                                                                                    | •                                                                           | •                                                                             |
| Gallylingensk                                                                                                    | 0                                                                  |                                                                                                    |                                                                                                    | •                                                                           | •                                                                             |
| Subgrounds (solving b)                                                                                                    | 0                                                                  |                                                                                                    | 1.1                                                                                                    | •                                                                           |                                                                               |
| Companies and Cold Company of the                                                                                                    | 0                                                                  |                                                                                                    |                                                                                                    | •                                                                           | •                                                                             |
| ONING                                                                                                    | -                                                                  |                                                                                                    | -                                                                                                    | •                                                                           | •                                                                             |
| Dathers Fundianality                                                                                                    |                                                                    |                                                                                                    |                                                                                                    |                                                                             |                                                                               |
| benienge                                                                                                    |                                                                    | •                                                                                                    |                                                                                                    | •                                                                           |                                                                               |
| Services (Mr.)                                                                                                    | <b>United</b>                                                      | •                                                                                                    |                                                                                                    | •                                                                           |                                                                               |
| Coortune / History                                                                                                    | 1.1                                                                | •                                                                                                    | •                                                                                                    | •                                                                           | •                                                                             |
| Data Darge half allow                                                                                                    |                                                                    | •                                                                                                    |                                                                                                    | •                                                                           | . •                                                                           |
| ManagingSupport & Service                                                                                                    |                                                                    |                                                                                                    |                                                                                                    |                                                                             |                                                                               |
| Alex Net State Contents                                                                                                    |                                                                    | •                                                                                                    | •                                                                                                    | •                                                                           | •                                                                             |
| ADDREDGY BURGET BAT                                                                                                    | 1.1                                                                | •                                                                                                    | •                                                                                                    | •                                                                           | •                                                                             |
| Give                                                                                                    |                                                                    | Optional                                                                                                    | Options                                                                                                    | Optional                                                                    | Options                                                                       |
| 0.048                                                                                                    | -                                                                  | Olicole                                                                                                    | 00048                                                                                                    | cisow                                                                       | diava                                                                         |
|                                                                                                    | antourn<br>D                                                       | BOAR<br>D                                                                                                    | 0                                                                                                    | 8040<br>D                                                                   | Ration                                                                        |
| g1                                                                                                    |                                                                    |                                                                                                    |                                                                                                    |                                                                             | 6-restre                                                                      |

### <u>Step 7</u>

- Once you have selected your preferred membership option, you have the opportunity to add 'bolt-ons' on to your plan. There is also the option to add Safety Schemes in Procurement (SSiP) Deem to Certify (DTS) discount, if applicable.
- Review the price breakdown and click 'Payment' in the bottom righthand corner.

| Access to Marketplace discover opportunities from hundreds of<br>public and unique sources, and grow your business. Promote your company to the largest network of Public and<br>Private sector Construction Clients in the UK. GET verified to Common Assessment Standard, reflecting the<br>professionalism of your businesses and pre-quality across the<br>extended module remained to: Contractors                                                                                                    | Gold<br>Joining Fee<br>VAT<br>Total Fee (incl VAT) | £549.00<br>£99.00<br>£129.60<br>£777.60 |
|----------------------------------------------------------------------------------------------------|----------------------------------------------------|-----------------------------------------|
| C GET action matures inclusions of the second second secon |                                                    |                                         |

#### <u>Step 8</u>

- Fill out the Billing Contact information
- Agree to the Terms and Conditions

| Constructionline                                                                                                    |
|----------------------------------------------------------------------------------------------------|
| Sign up for Constructionline                                                                                                    |
| Viso Diala                                                                                                    |
| Billing Contacts                                                                                                    |
| Who will be the billing contact for your Construction/line account?<br>We will use the billing contact for all future involce and billing enquiries. |
| Invit be the billing contact O Use an alternative billing contact                                                                                    |
|                                                                                                    |
| Perior                                                                                                    |
| åren.                                                                                                    |
|                                                                                                    |
|                                                                                                    |
| Decks Deck Alleren                                                                                                    |
| Billing Address                                                                                                    |
| Which address is your company billing address?  Reptstend company address  Use an alternative billing address                                        |
| Billing address details                                                                                                    |
|                                                                                                    |
|                                                                                                    |

## <u>Step 9</u>

- Agree to the Terms & Conditions.
- Select your payment option (Credit Card/ Direct Debit)
- Make payment via preferred method.

| I agree to the terms and conditions.                                                                           |  |
|----------------------------------------------------------------------------------------------------|--|
| Payment Options                                                                                                |  |
| Choose your method of payment                                                                                  |  |
| Credit/Debit Card O Direct Debit                                                                               |  |
| Credit/DebitCard VISA 👥 👥                                                                                      |  |
| You will be taken to an external website to complete payment                                                   |  |
| Please note that any future product renewals will take payment using the details provided for this transaction |  |
| PAY WITH CREDIT/DEBIT CARD                                                                                     |  |
|                                                                                                    |  |
| 3 Back                                                                                                    |  |
|                                                                                                    |  |

You should now receive an email confirming payment & membership.

You should then receive a second email inviting you to log in.

| Constructionline «noreply@constructionline.c                                                                                                    | siua                                                                                                    |                                                                                                    | S Reply              | ≪⊃ Reply All | → Forward | 4 |
|----------------------------------------------------------------------------------------------------|----------------------------------------------------------------------------------------------------|----------------------------------------------------------------------------------------------------|----------------------|--------------|-----------|---|
| Constructionline                                                                                                    | PROFILE                                                                                                    | Facilitiesline                                                                                                    |                      |              |           |   |
| Welcon                                                                                                    | ne to the plat                                                                                              | form                                                                                                    |                      |              |           |   |
| Hello                                                                                                    |                                                                                                    |                                                                                                    |                      |              |           |   |
| You are just a few clicks away from our powerfi                                                                                                    | al new platform. Or                                                                                         | ce setup, check out our supplier                                                                                                    |                      |              |           |   |
| knowledge base, or for buyer members, our bu<br>your new account.                                                                                                    | yer knowledge base                                                                                          | e, so that you can familiarise yourself                                                                                                    | with                 |              |           |   |
| <u>knowledge base</u> , or for buyer members, our <u>bu</u><br>your new account.                                                                                                    | yer knowledge base                                                                                          | s to that you can familiarise yourself                                                                                                    | with                 |              |           |   |
| knowledge base, or for buyer members, our by<br>your new account.<br>Just to introduce you to our new platform                                                                                                    | yer knowledge base                                                                                          | s, so that you can familiarise yourself                                                                                                    | with                 |              |           |   |
| Inconfeder base, or for buyer members, our buy<br>your new account.                                                                                                    | Log in now<br>Log in now                                                                                    | g, so that you can famillarise yourself<br>form which will open up new opportu<br>PRQ: requirements and source world<br>ur uppoler paid metherbithips.                                       | with<br>nities<br>ed |              |           |   |
| Inconfeder base, or for buyer members, our buy<br>your new account.<br>Nant to introduce you to our new platform<br>We've listened to you, our customers, and we'b<br>for your hustness to grow. So now our customer<br>uppliers faster and more easily, We have also.<br>To help us to deliver a product that suits your n<br>and feedback. Have an idea? <u>These let us know</u> | Log in now<br>have created a platt<br>rs can manage thei<br>added SSIP across of<br>eeds and continue:<br>6 | 5, so that you can familiarite yourself<br>born which will open up new opportu<br>FRQL regularments and source welfar<br>FRQL regularments and source welfar<br>um suppler paid memberships. | nities<br>ed<br>ghts |              |           |   |

You should then be prompted for the email address you used in the registration & asked to set up your preferred password.

Any issues, please contact the Constructionline customer service team on **033 300 3066**